### รายละเอียดและขั้นตอนการใช้งานระบบการประชุมสามัญผู้ถือหุ้นประจำปี 2565 ผ่านสื่ออิเล็กทรอนิกส์ Inventech Connect

ผู้ถือหุ้นและผู้รับมอบฉันทะที่ประสงค์จะเข้าประชุมผ่านสื่ออิเล็กทรอนิกส์ด้วยตนเอง สามารถดำเนินการได้ตามขั้นตอนการยื่น แบบคำร้องเข้าร่วมประชุมผ่านสื่ออิเล็กทรอนิกส์ ดังนี้

### ขั้นตอนการยื่นแบบคำร้องเข้าร่วมประชุมผ่านสื่ออิเล็กทรอนิกส์ (e-Request)

 ยื่นแบบคำร้องเข้าร่วมประชุมผ่าน Web browser ให้เข้าไปที่ <u>https://app.inventech.co.th/NOBLE102736R</u> หรือ สแกน QR Code นี้ เพื่อเข้าสู่ระบบ

 **Improvide** และดำเนินการตามขั้นตอนดังภาพ

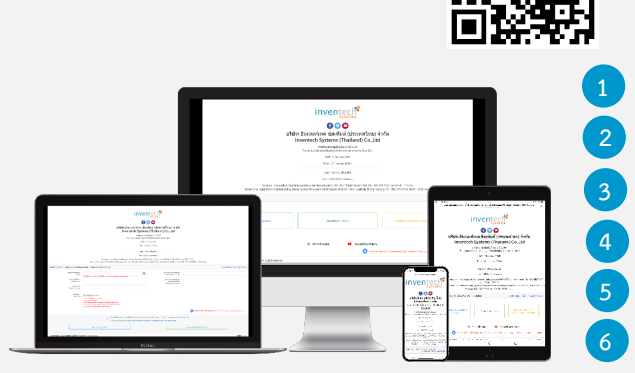

\*\* 1 บัญชีอีเมล ต่อ 1 เลขทะเบียนผู้ถือหุ้น \*\*

คลิกลิงก์ URL หรือสแกน QR Code จากหนังสือเชิญประชุม

- ) เลือกประเภทในการยื่นแบบคำร้อง
- กรอกข้อมูลตามที่ระบบแสดง
- 🗹 เพื่อยอมรับเงื่อนไขและตกลงปฏิบัติตามข้อกำหนดการเข้าร่วมประชุม
- กดปุ่ม "ส่งแบบคำร้อง / Request"
- รออีเมลจากเจ้าหน้าที่แจ้งรายละเอียดข้อมูลการประชุมและ Username & Password

 สำหรับผู้ถือหุ้นที่ประสงค์จะเข้าร่วมประชุมด้วยตนเอง หรือโดยผู้รับมอบฉันทะท<u>ี่ไม่ใช่</u>กรรมการอิสระของบริษัทฯ ผ่านสื่อ อิเล็กทรอนิกส์ ระบบลงทะเบียนยื่นแบบคำร้อง (e-Request) จะ<u>เปิดให้ดำเนินการตั้งแต่วันที่ 19 เมษายน 2565 เวลา 08.30 น.</u>

โดยระบบจะปิดการลงทะเบียนวันที่ 28 เมษายน 2565 จนกว่าจะปิดการประชุม

 ระบบประชุมผ่านสื่ออิเล็กทรอนิกส์จะเปิดให้เข้าระบบได้ในวันที่ <u>28 เมษายน 2565 เวลา 08.00 น.</u> (ก่อนเปิดประชุม 2 ชั่วโมง) โดยผู้ถือหุ้นหรือผู้รับมอบฉันทะใช้ Username และ Password ที่ได้รับและปฏิบัติตามคู่มือการใช้งานในระบบ

### การมอบฉันทะให้กรรมการอิสระของบริษัทฯ

หากกรณีผู้ถือหุ้นประสงค์จะมอบฉันทะให้กรรมการอิสระของบริษัทฯ ขอให้จัดส่งหนังสือมอบฉันทะพร้อมเอกสารประกอบ (รายละเอียดตาม<u>สิ่งที่ส่งมาด้วย 4</u>) มายังบริษัทฯ ทางไปรษณีย์ตามที่อยู่ข้างล่างนี้ **โดยไม่ต้องยื่นแบบคำร้องเพื่อเข้าร่วมประชุม** (e-Request) <u>ทั้งนี้ เอกสารจะต้องมาถึงบริษัทฯ ภายในวันที่ 27 เมษายน 2565 เวลา 17.00 น.</u>

#### เลขานุการบริษัท

บริษัท โนเบิล ดีเวลลอปเมนท์ จำกัด (มหาชน) อาคารโนเบิล 1035 ถ.เพลินจิต แขวงลุมพินี เขตปทุมวัน กรุงเทพฯ 10130

### หากพบปัญหาในการใช้งาน สามารถติดต่อ Inventech Call Center

02-931-9134

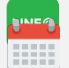

@inventechconnect

ให้บริการระหว่างวันที่ 19 – 28 เมษายน 2565 เวลา 08.30 – 17.30 น. (เฉพาะวันทำการ ไม่รวมวันหยุดราชการและวันหยุดนักขัตฤกษ์)

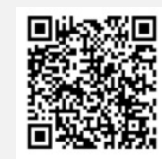

แจ้งปัญหาการใช้งาน

### <u>สิ่งที่ส่งมาด้วย 5</u>

## noble

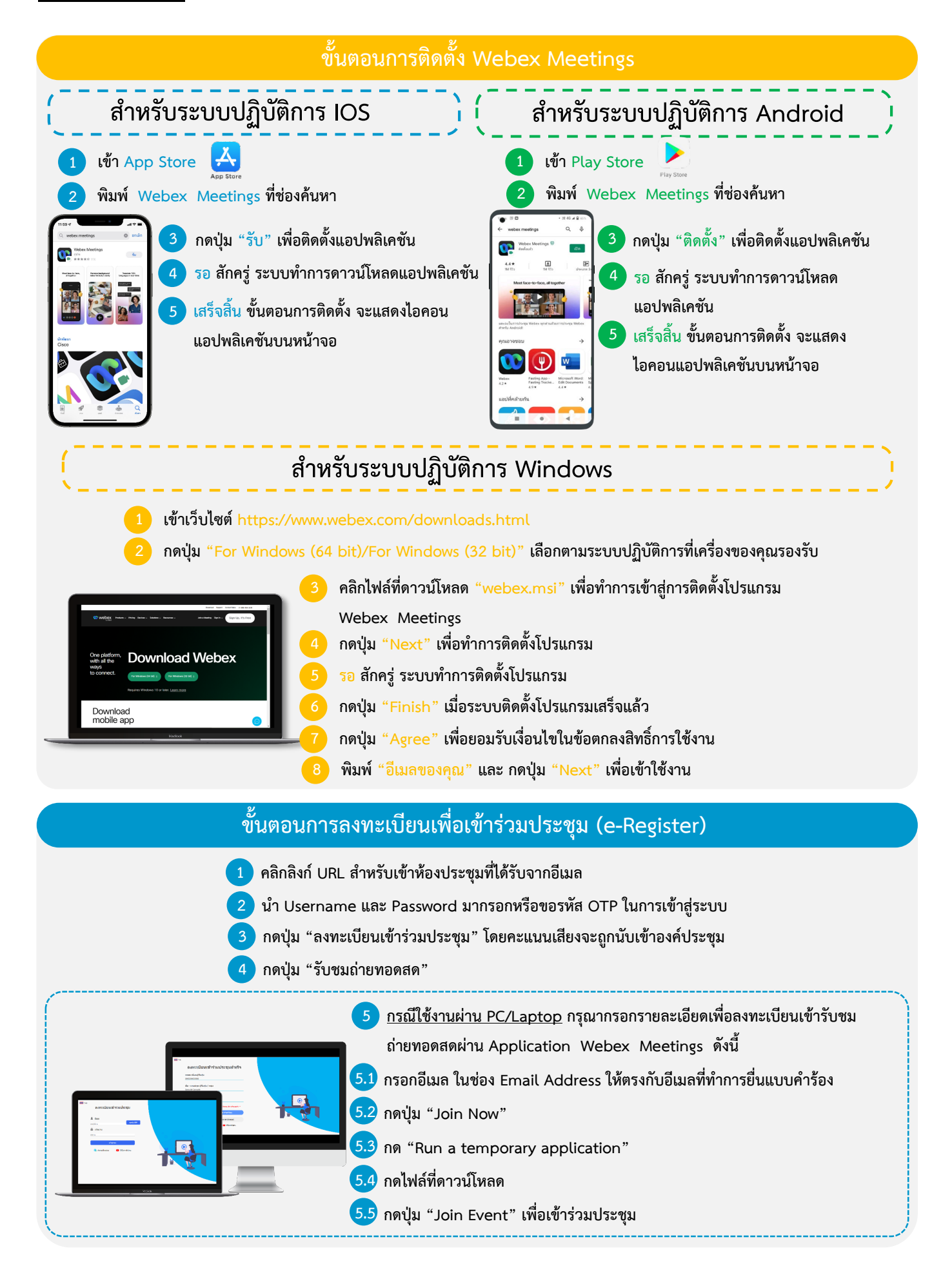

# noble

### <u>สิ่งที่ส่งมาด้วย 5</u>

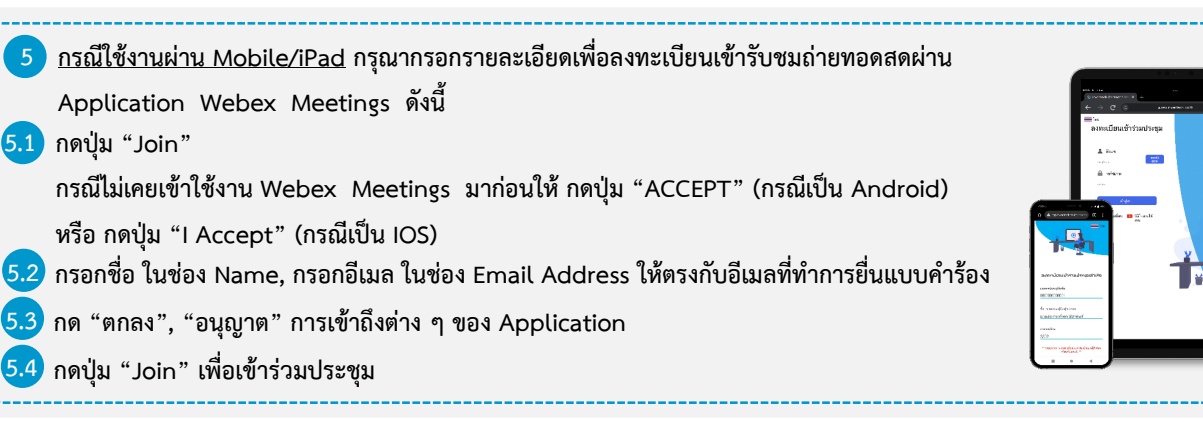

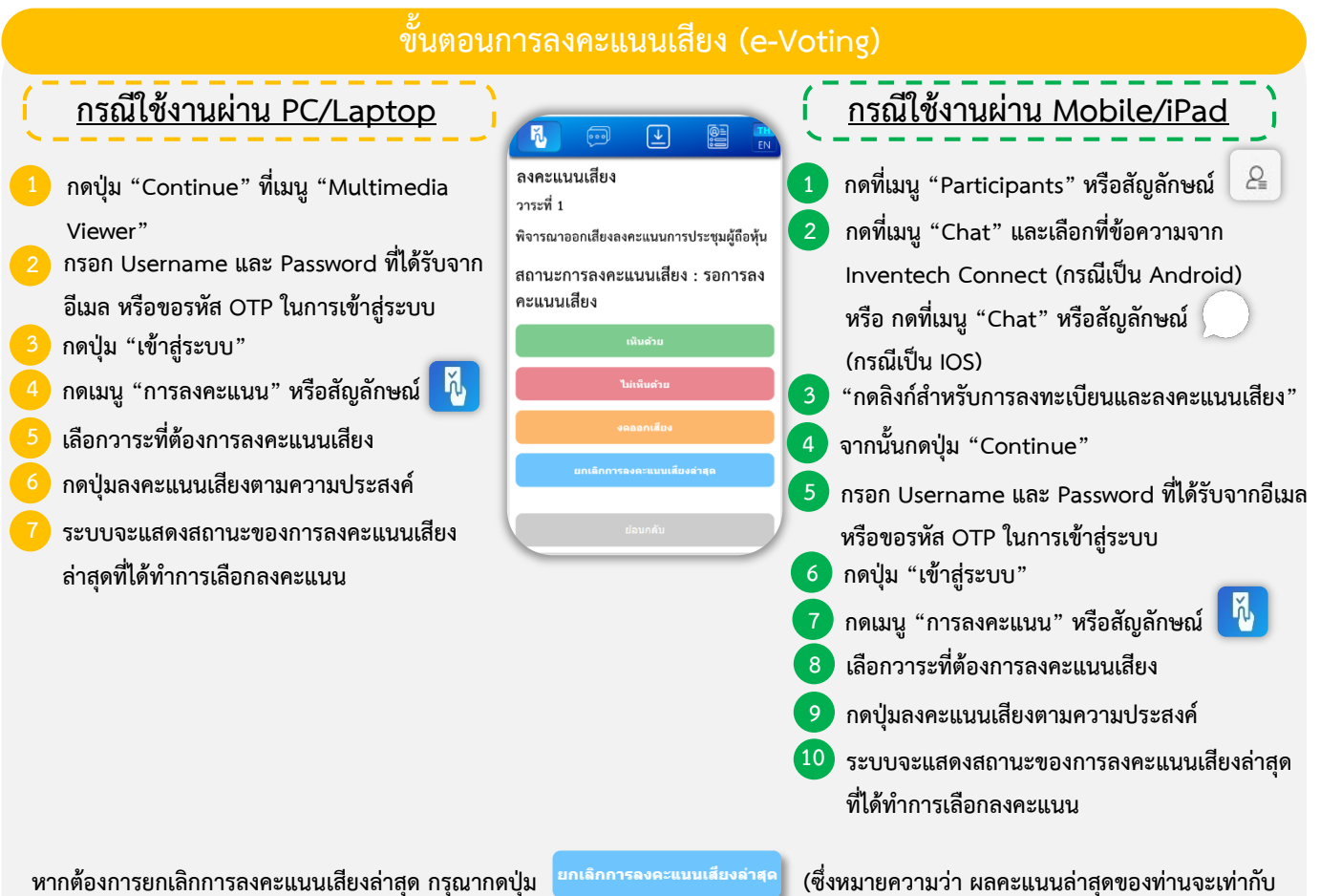

ทากของการอกเลกการองหะแนน ตรีอผลคะแนนของท่านจะถูกนำไปรวมกับคะแนนเสียงที่การประชุมกำหนด) โดยท่านสามารถแก้ไขการออกเสียง ลงคะแนนได้จนกว่าระบบจะปิดรับผลคะแนน

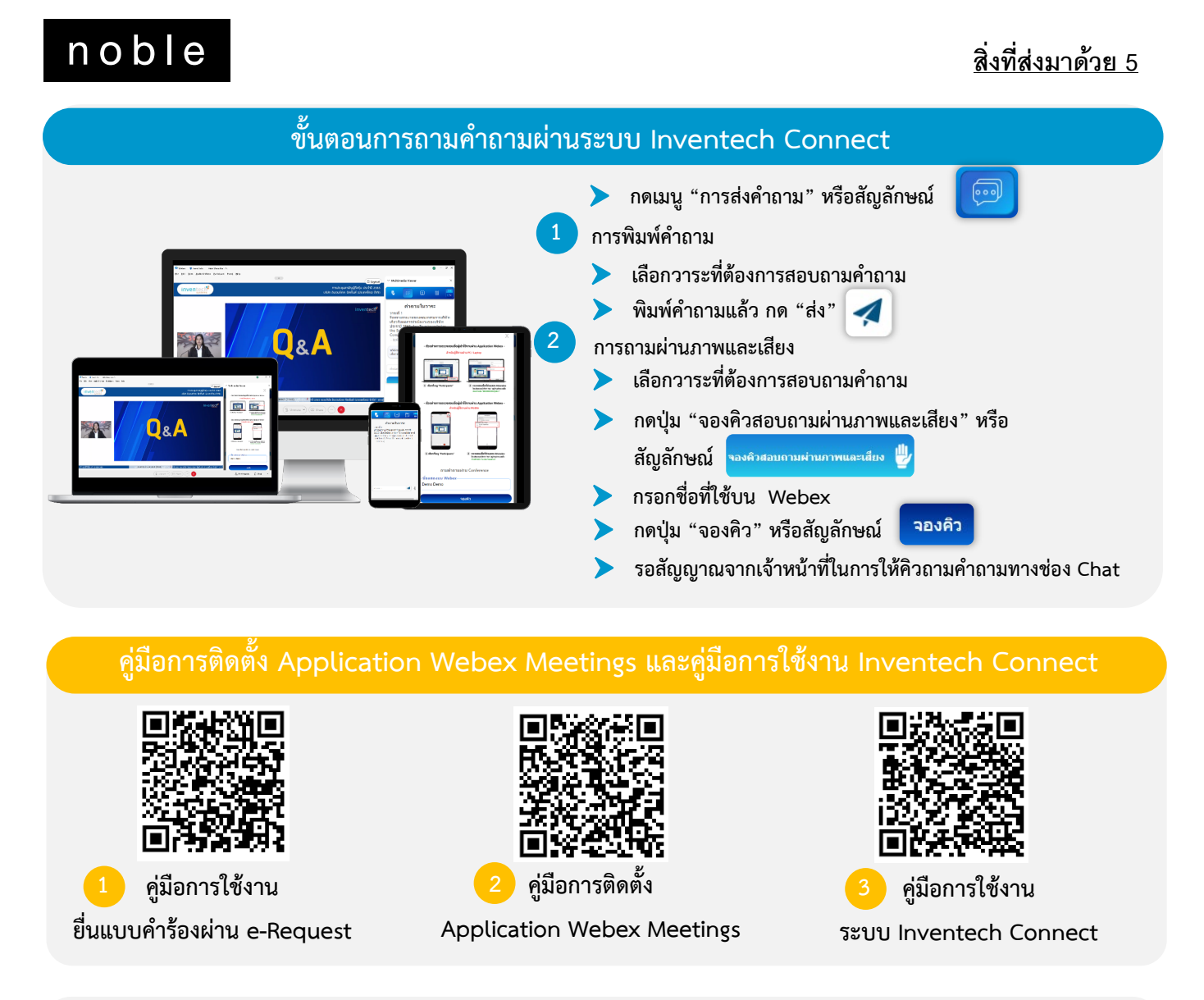

<u>หมายเหตุ</u> การทำงานของระบบประชุมผ่านสื่ออิเล็กทรอนิกส์ และระบบ Inventech Connect ขึ้นอยู่กับระบบอินเทอร์เน็ตที่รองรับของผู้ถือหุ้น หรือผู้รับมอบฉันทะ รวมถึงอุปกรณ์ และ/หรือ โปรแกรมของอุปกรณ์ กรุณาใช้อุปกรณ์ และ/หรือโปรแกรมดังต่อไปนี้ในการใช้งานระบบ

- 1. ความเร็วของอินเทอร์เน็ตที่แนะนำ
  - High Definition Video: ควรมีความเร็วอินเทอร์เน็ตที่ 2.5 Mbps (ความเร็วอินเทอร์เน็ตที่แนะนำ)
  - High Quality Video: ควรมีความเร็วอินเทอร์เน็ตที่ 1.0 Mbps
  - Standard Quality Video: ควรมีความเร็วอินเทอร์เน็ตที่ 0.5 Mbps
- 2. อุปกรณ์ที่สามารถใช้งานได้
  - โทรศัพท์เคลื่อนที่/อุปกรณ์แท็ปเล็ต ระบบปฏิบัติการ iOS หรือ Android
  - เครื่องคอมพิวเตอร์/เครื่องคอมพิวเตอร์โน้ตบุ๊ค ระบบปฏิบัติการ Windows หรือ Mac
- 3. อินเทอร์เน็ตเบราว์เซอร์ Firefox หรือ Chrome (เบราว์เซอร์ที่แนะนำ) หรือ Safari \*\* โดยระบบไม่รองรับ Internet Explorer

### noble

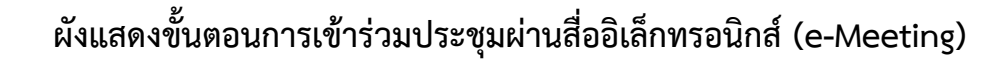

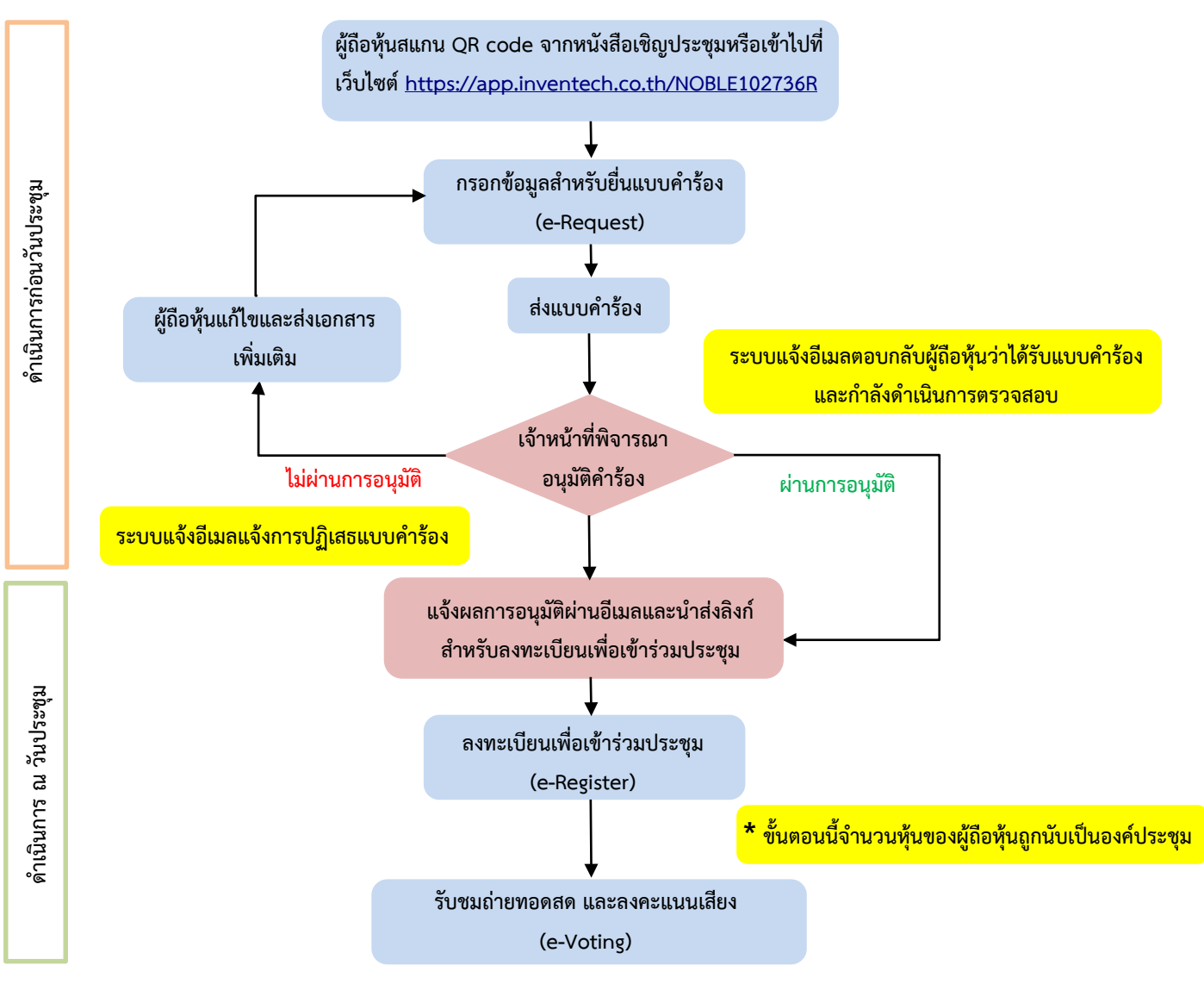

#### หมายเหตุ

1. กรณีรับมอบฉันทะจากผู้ถือหุ้นมากกว่า 1 คน

- ผู้เข้าร่วมประชุมสามารถกดปุ่ม "สลับบัญชี" โดยบัญชีก่อนหน้าจะยังถูกนับเป็นฐานในการประชุม

<u>2. กรณีออกจากการประชุม</u>

- ผู้เข้าร่วมประชุมสามารถกดปุ่ม "ออกจากการประชุม" ซึ่งระบบจะนำคะแนนเสียงของผู้ถือหุ้น ผู้รับมอบฉันทะ ออกจากการประชุมสำหรับวาระที่ยังไม่ได้ลงคะแนนเสียง